## Type the webpage address in the address bar

https://environmentaltraining.ecatts.com/home

| Https://environmentaltraining.ecatts.com/home |            |  |
|-----------------------------------------------|------------|--|
| Welcome to ECATTS                             | × 📑        |  |
| File Edit View Favorites                      | Tools Help |  |
|                                               |            |  |

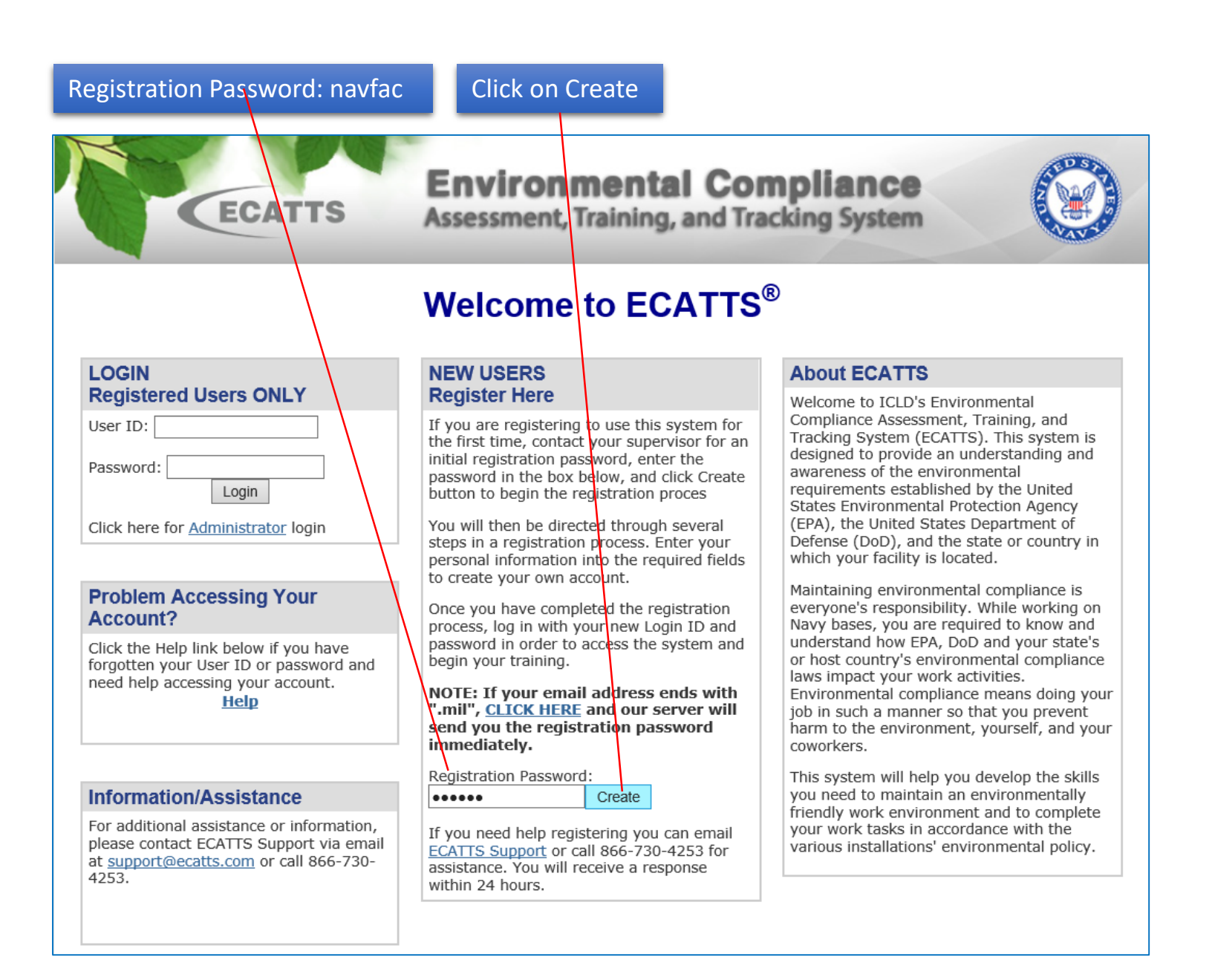

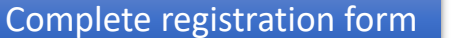

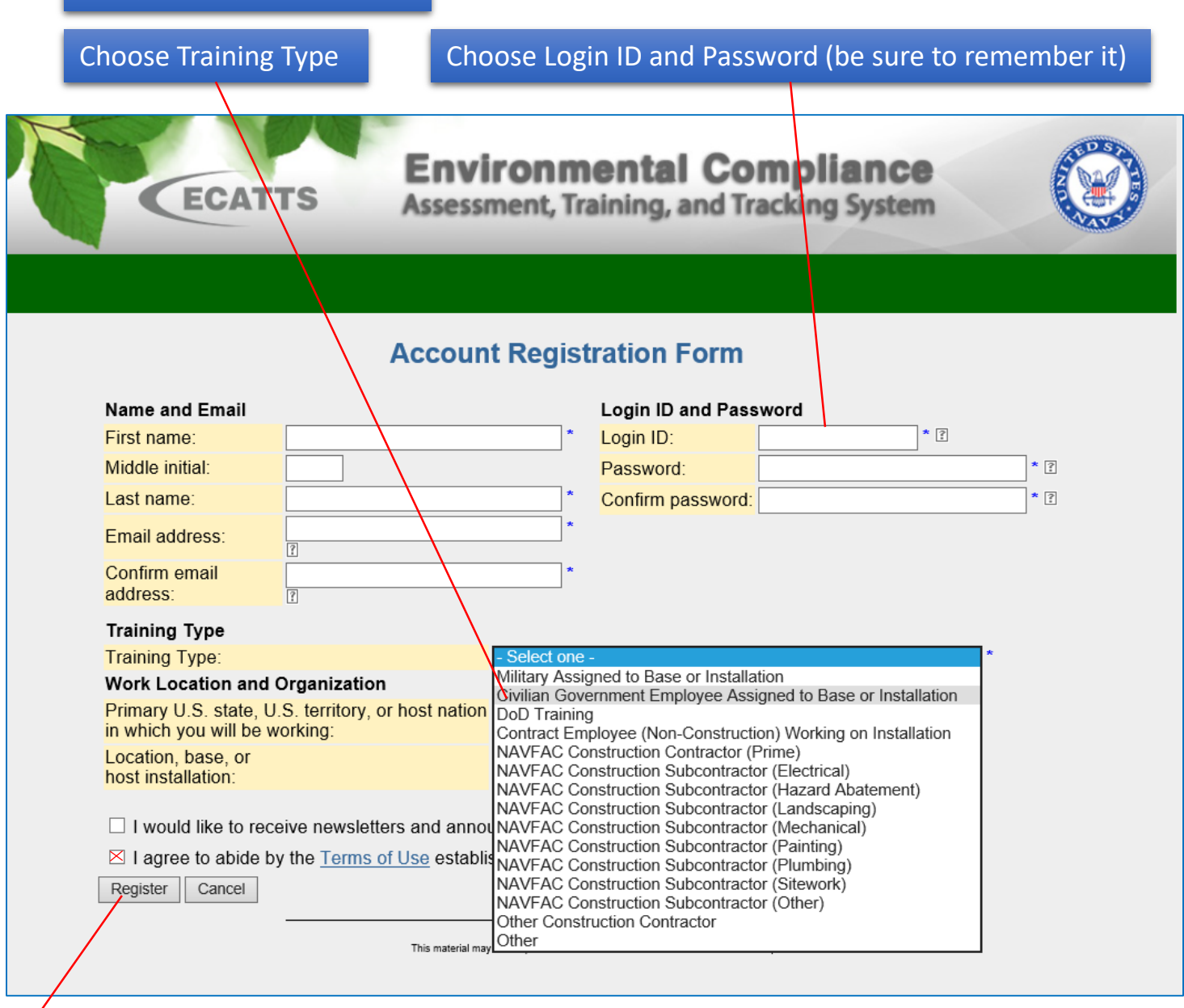

## Check the "I agree to abide by the Terms of Use ... " and click on Register

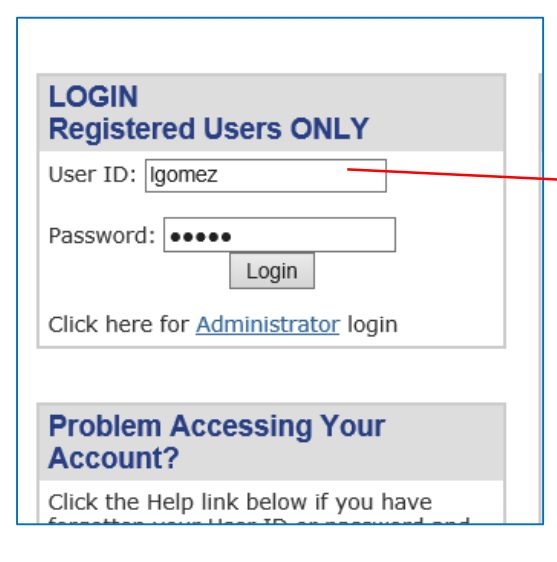

Go back to Login Screen and log in using the user name and password you created

## EMS Awareness Training for NAS Corpus Christi

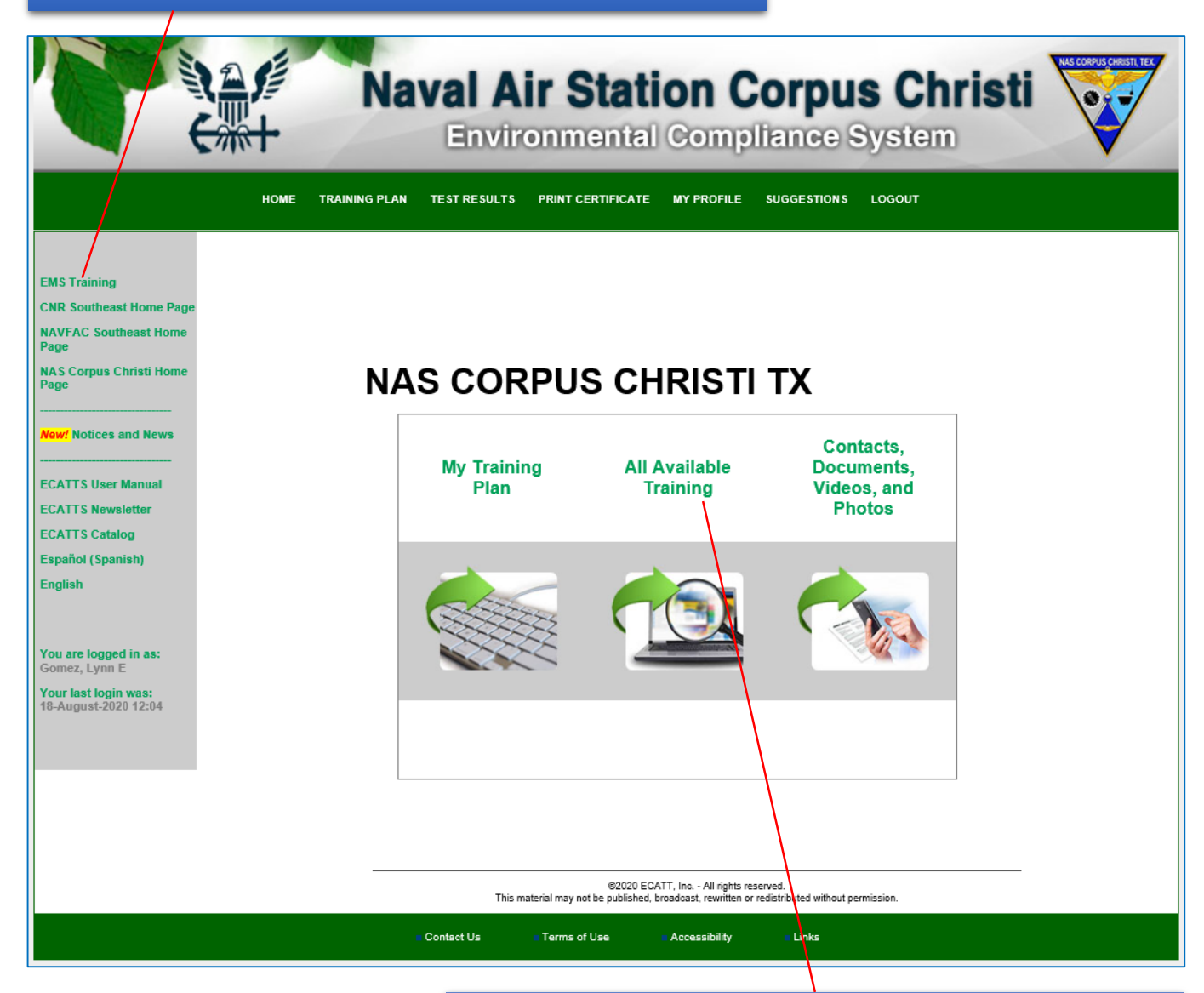

## Click on "All Available Environmental Training."

| HOME TRAINING PLAN TEST RESULTS PRINT CERTIFICATE MY PROFILE SUGGESTIONS LOGOUT                                                                                                    |                         |
|----------------------------------------------------------------------------------------------------|-------------------------|
| All Available Training                                                                                                    |                         |
| Military Base Employee or Related Personnel                                                                                                    |                         |
| Above Ground Storage Tanks  Affirmative Procurement/Green Procurement (~15 min)                                                                                                    | Click on desired course |
| <ul> <li>Air Quality: Texas (~20 min)</li> <li>Amphibian and Reptile Training</li> <li>Asbestos: Texas (~20 min)</li> </ul>                                                        |                         |
| <ul> <li>Building Construction, Demolition or Renovation (~15 min)</li> <li>Conservation (~10 min)</li> </ul>                                                                      |                         |
| -Corrosion Control (~10 min)                                                                                                    |                         |
| <ul> <li>Drinking Water</li> <li>Emergency Planning and Community Right-to-Know Act (EPCRA)<br/>(~10 min)</li> <li>EMS Awareness Training: NAS Corpus Christi (~20 min)</li> </ul> |                         |
| -Environmental Management System (EMS) General Awareness                                                                                                    |                         |